CÔNG TY CP CÔNG NGHỆ VIETINFO

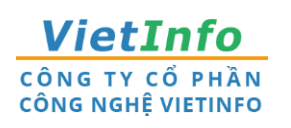

Dia chỉ: 32 Xô Viết Nghệ Tĩnh, Phường 19, Quận Bình Thạnh, TPHCM
 Điện thoại: 028.62582324
 Email: <u>support@vietinfo.tech</u>

# SỞ GIAO THÔNG VẬN TẢI TP.HCM CÔNG DOANH NGHIỆP VẬN TẢI

Hướng dẫn sử dụng

Cổng Doanh Nghiệp Vận Tải Đăng nhập Cổng Doanh Nghiệp

(Phiên bản 1.0)

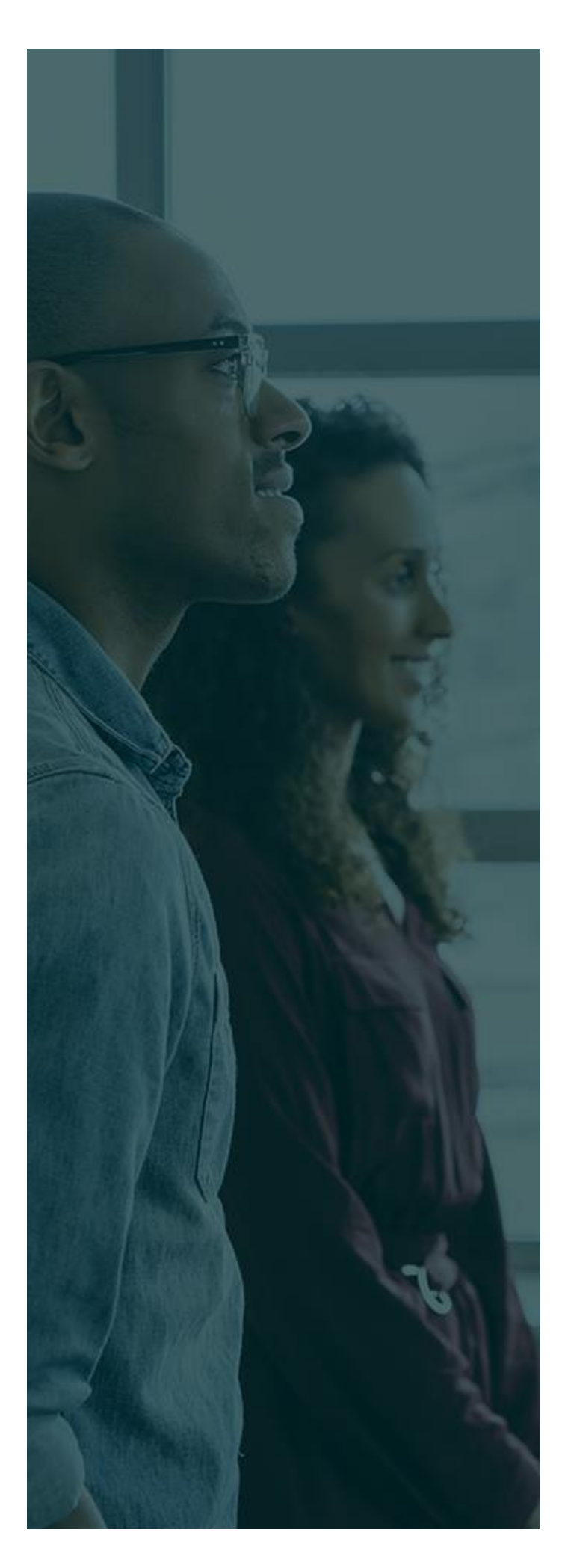

# MỤC LỤC

| Giới | Thiệu Chung3        |
|------|---------------------|
| I.   | ĐĂNG NHẬP HỆ THỐNG4 |

- 1. Địa chỉ truy cập.....4
- Π.

# GIỚI THIỆU CHUNG

Tài liệu này được xây dựng với mục tiêu hỗ trợ nghiệp vụ Vận tải . Nội dung trong tài liệu được trình bày theo trình tự các chức năng và theo quy trình nghiệp vụ thực tế tại đơn vị.

# Các phân hệ chức năng chính:

- I. Đăng nhập hệ thống;
  - 1. ĐỊA CHỈ TRUY CẬP
  - 2. Khởi tạo mật khẩu & Đăng nhập
  - 3. Quên mật khẩu
- II. Hỗ trợ

HỆ THỐNG CÔNG DOANH NGHIỆP VẬN TẢI – SỞ GIAO THÔNG VẬN TẢI TP.HCM Hướng dẫn sử dụng - v1.0

# I. ĐĂNG NHẬP HỆ THỐNG

Để có thể sử dụng các chức năng hệ thống, người dùng hệ thống phải đăng nhập theo tài khoản và mật khẩu được cấp.

- 1. ĐỊA CHỈ TRUY CẬP :
- Từ cổng thông tin điện tử Sở Giao thông vận tải TP.HCM

# https://sgtvt.hochiminhcity.gov.vn

- Click chọn banner Doanh Nghiệp vận tải.

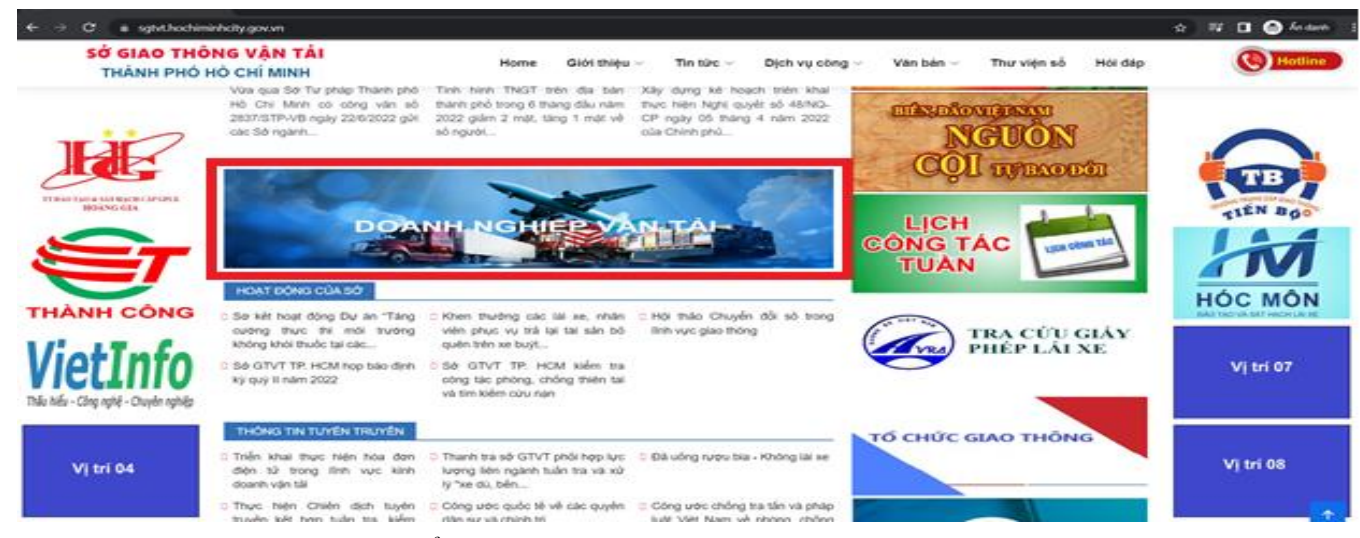

Hình 1. Trang chủ Cổng thông tin điện tử Sở Giao thông vận tải TP.HCM.

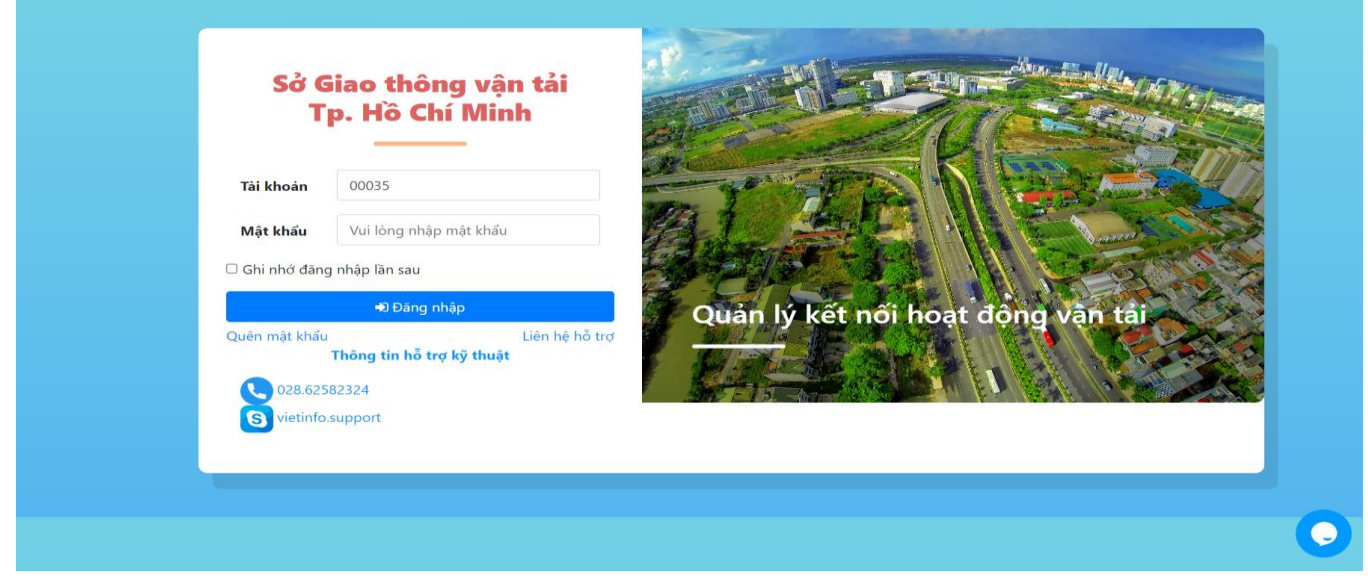

Hình 2. Màn hình đăng nhập Cổng Doanh Nghiệp Vận Tải.

### 2. Khởi tạo mật khẩu & Đăng nhập

- Bước 1: Nhập tên tài khoản Doanh nghiệp (Tài khoản đã được SGTVT cấp).
- Bước 2: Nhập bất kỳ mật khẩu (Ví dụ: 123456), để bắt đầu bước khởi tạo mật khẩu mới cho tài khoản trên hệ thống Cổng Doanh Nghiệp.
- Bước 3: Chọn đăng nhập

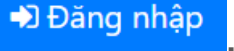

| Sở G<br>T <sub>l</sub> | iao thông vận tải<br>p. Hồ Chí Minh                  |                                   |
|------------------------|------------------------------------------------------|-----------------------------------|
| Tài khoàn              | 00035                                                |                                   |
| Mật khẩu               |                                                      | Úng dụng tự ro tuyến hỗ trợ Doanh |
|                        | nhập tân sau<br>➡D Đăng nhập                         | nghiệp vận tải                    |
| Quen mạt khau          | Lien nẹ no trợ<br>Thông tin hỗ trợ kỹ thuật<br>82324 |                                   |

# Hình 3. Chức năng đăng nhập Cổng Doanh nghiệp

- Bước 1: Kiểm tra thông tin (1)
  - Thông tin đúng như thông tin Doanh nghiệp đã đăng ký, tiếp tục thực hiện bước
    2.
  - Thông tin không đúng với thông tin Doanh nghiệp đã đăng ký, liên hệ Sở Giao thông vận tải yêu cầu xác nhận và cập nhật lại thông tin Doanh Nghiệp.
- Bước 2: Nhập mật khẩu mới(2), Nhập xác nhận mật khẩu(3).
- Bước 3: Xác nhận hoàn thành bước khởi tạo mật khẩu mới 🖹 Xác nhận

| Thông tin Doanh nghiệp vận tải                                                 | Thông tin tài khoản                                                                                          |
|--------------------------------------------------------------------------------|----------------------------------------------------------------------------------------------------|
| Tài khoản: 00033<br>Tên doanh nghiệp: HKD LÊ VĂN PHƯỚC<br>Mã số thuế: HKDLVP 1 | Mật khẩu của Quý đơn vị đã hết hạn<br>Vui lòng cập nhật lại mật khẩu đãng nhập hệ thống!<br>Mật khẩu mới (*) |
| Địa chỉ kinh doanh: 276 MINH PHỤNG, P2-Q11                                     | 2                                                                                                    |
| Người đại diện:<br>Số giấy phép:                                               | Xác nhận mật khẩu (*)                                                                                        |
| Lần cấp giấy phép:                                                             | 3                                                                                                    |
| Ngày cấp giấy phép:                                                            | 🐴 🔹 🖺 Xác nhận                                                                                               |
|                                                                                | Không phải tôi                                                                                               |

Hình 4. Chức năng khởi tạo mật khẩu mới Cổng Doanh Nghiệp.

(4)

# HỆ THỐNG CỔNG DOANH NGHIỆP VẬN TẢI – SỞ GIAO THÔNG VẬN TẢI TP.HCM Hướng dẫn sử dụng - v1.0

|      |                                                                              | Trang chủ Thông tin và                                          | dịch vụ <del>-</del> Doa                                              | nh nghiệp vận tải               | ← Bến xe khách <del>-</del>                                     | Thanh tra 👻 🔒                        | Dăng nhập |
|------|------------------------------------------------------------------------------|-----------------------------------------------------------------|-----------------------------------------------------------------------|---------------------------------|-----------------------------------------------------------------|--------------------------------------|-----------|
| Jos- | 1.8191811                                                                    |                                                                 | Λ                                                                     | N / S                           |                                                                 | 19/18/15                             | !/ @E     |
|      | Nhập từ khoá tìm kiếm                                                        |                                                                 |                                                                       |                                 | Tìm kiến                                                        | n nâng cao Q                         | ~         |
| A LE | <b>VĂN BẢN</b><br>TỔNG SỐ VĂN BẢN ĐẾN: 0                                     | VI PHẠM<br>TỔNG SỐ VI PHẠM: 0                                   | ε                                                                     | NỘP HỒ SƠ<br>ĐĂNG KÝ THỦ TỤC TR | ực Thông                                                        | <b>QUẢN LÝ</b><br>G TIN DOANH NGHIỆP |           |
|      | Tổng hợp tình hình đồng bộ<br>sơ thủ tục hành chính lên C<br>Ngày 17/03/2021 | trạng thái hồ Tổng hợp t<br>ống Dịch vụ Cống Dịch<br>Ngày 17/0: | <b>ình hình kết nối, tích</b><br><b>vụ công Quốc gia ci</b><br>3/2021 | n hợp với Cu<br>ủa Bộ, 01<br>Ng | <b>ung cấp 6 dịch vụ công từ<br/>/07/2020</b><br>gày 25/06/2020 | rngày                                |           |
|      |                                                                              | JC VỤ CONG DA                                                   | AN D                                                                  |                                 |                                                                 | INGHIỆP                              |           |
|      | Giấy phép ngưng h                                                            | oạt động                                                        | D<br>日<br>日<br>日                                                      | Giấy phép ki                    | nh doanh vận tải                                                |                                      |           |
|      | Phù hiệu ngưng ho                                                            | ạt động                                                         |                                                                       | Thông tin ph                    | ù hiệu, biển hiệu                                               |                                      |           |
|      | Thông tin xe vi phạ                                                          | m                                                               | E                                                                     | Thông tin giá                   | ấy phép liên vận                                                |                                      |           |
|      | <sub>⊟</sub> ϕ Thông tin xe tai nạr                                          | 1                                                               | Q                                                                     | Thông tin bế                    | n xe                                                            |                                      |           |
|      | Tra cứu thông tin                                                            |                                                                 | 53                                                                    | Báo cáo hoạ                     | t động vận chuyển                                               |                                      |           |

Hình 5. Giao diện Cổng Doanh Nghiệp Vận tải.

3. Quên mật khẩu.

Bước 1: Chọn quên mật khẩu Quên mật khẩu.

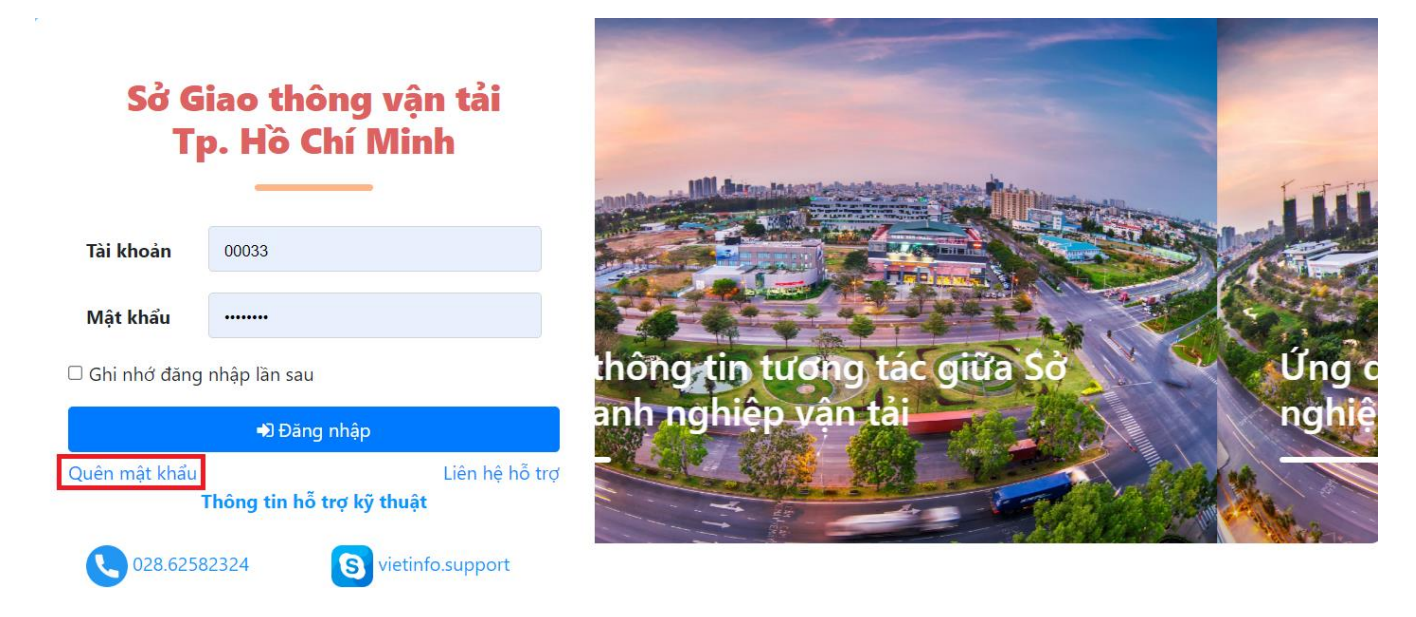

## HỆ THỐNG CÔNG DOANH NGHIỆP VẬN TẢI – SỞ GIAO THÔNG VẬN TẢI TP.HCM Hướng dẫn sử dụng - v1.0

Bước 2: Nhập tài khoản Doanh nghiệp đã được cấp(1), chọn cấp lại mật khẩu(2), chọn <sup>D</sup>Quay lại đăng nhập</sup>, để quay về màn hình đăng nhập trước đó.

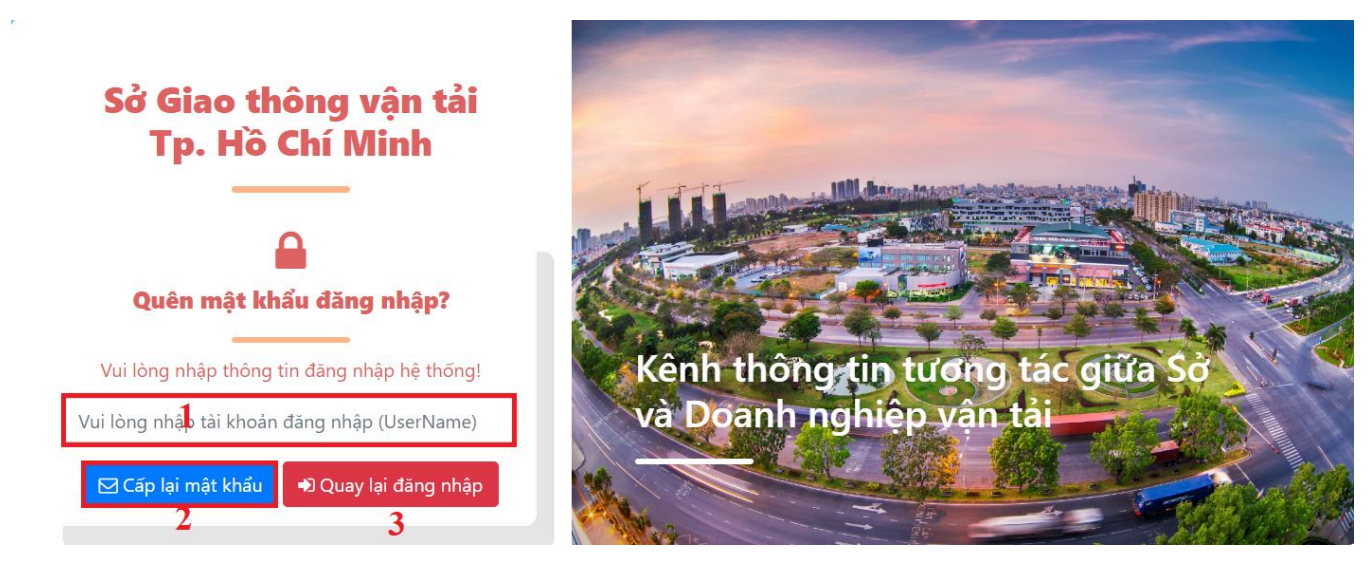

Bước 3:

- Kiểm tra thông tin tài khoản Doanh nghiệp cần thay đổi mật khẩu(1)
- Chọn gửi mật khẩu qua Email(2). (Email đã được đăng ký)
- Chọn Gửi mật khẩu qua SMS(3). (Số điện thoại đã được đăng ký) Bỏ qua nội dung này khi đã chọn Gửi mật khẩu qua Email.
- Chọn không phải Doanh nghiệp của tôi <sup>Không phải Doanh nghiệp của tôi?</sup>, để trở về màn hình nhập tài khoản Doanh nghiệp trước đó.
- Sau đó vào Email hoặc SMS theo phương thức đã chọn trước đó để nhận mật khẩu mới do hệ thống cấp.
- Chọn Tiếp tục để xác nhận phương thức cấp lại mật khẩu như đã chọn.

| Thông tin Doanh nghiệp vận tả<br>                             | i Xác nhận gửi thông tin<br>đăng nhập              |
|---------------------------------------------------------------|----------------------------------------------------|
| Tài khoản: 00033                                              |                                                    |
| Tên doanh nghiệp: HKD LÊ VĂN PHƯỚC                            | Vui lòng chọn phương thức nhận mật khẩu đăng nhập! |
| Mã số thuế: HKDLVP                                            | Gửi mật khẩu qua Email                             |
| Địa chi kinh doanh: 276 MINH PHŲNG, P2-Q11<br>Người đại diện: | O Gửi mật khẩu qua SMS 2                           |
| Số giấy phép:                                                 | Không phải Doanh nghiệp của tôi? $f 3$             |
| Lần cấp giấy phép:                                            |                                                    |
| Ngày cấp giấy phép:                                           | Tiếp tục                                           |

## HỆ THỐNG CỔNG DOANH NGHIỆP VẬN TẢI – SỔ GIAO THÔNG VẬN TẢI TP.HCM Hướng dẫn sử dung - v1.0

#### HÕ TRƠ. II.

Có 3 phương thức hỗ trợ.

• Hỗ trợ trực tuyến trên giao diện Cổng Doanh nghiệp(1).

- Liên hệ hỗ trợ (1), hệ thống sẽ hiển thị chức năng chat trực - Chon liên hê hỗ trơ tuyến với chuyên viên hỗ trợ tại màn hình đăng nhập(4).
- Chọn các bước theo hướng dẫn hiển thị trên hệ thống.

|   | Xin chào Quý đơn vị! Quý đơn vị cần hỗ                                                                                                    | Xin chào 🕎                                                                                                    |                                 | < ≡                                                                                                    |   |
|---|----------------------------------------------------------------------------------------------------|----------------------------------------------------------------------------------------------------|---------------------------------|----------------------------------------------------------------------------------------------------|---|
|   | In close de givi ten niña dễ chúng tói có thể    trợ có thể givi ten niña dễ chúng tói có thể    hướng dẫn cụ thể, Trân trọng!    Bỏ qua    Chấp nhận | Quý đơn vị cần giúp đỡ? Tìm kiếm trong<br>trung tâm trợ giúp của chúng tôi để có câu trả<br>lời hoậc bắt đầu cuộc trò chuyện:<br>Tìm kiếm thông tin hỗ trợ Q<br>► Trò chuyện mới | ► Bắt đầu trò chuyện            | Welcome to our site, if you<br>need help simply reply to<br>this message, we are online<br>and ready to help.<br>Hi ! Tôi cần Hỗ trợ<br>I dd free live chat to your site |   |
| • | 📓 Add free live chat to your site                                                                                                    | 🍠 Add free live chat to your site                                                                                                    | Add free live chat to your site | Nội dung chat 😅 🗲                                                                                                    | , |

• Hỗ trợ qua số điện thoại hỗ trợ được hiển thị trên màn hình đăng nhập(2)

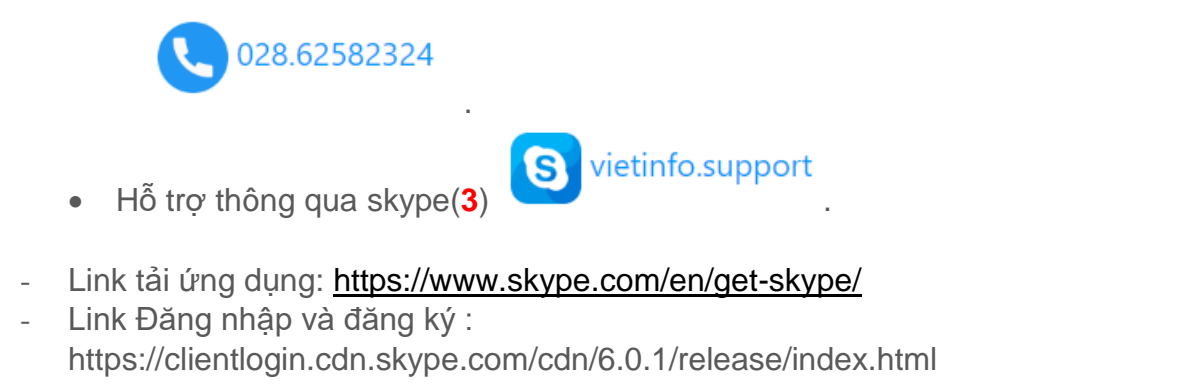

| Tài khoản     | 00033                     |                                  |
|---------------|---------------------------|----------------------------------|
| Mật khẩu      |                           |                                  |
| 🗆 Ghi nhớ đăn | g nhập lần sau            | Ứng dụng trực tuyến hỗ trợ Doanh |
|               | 🔊 Đãng nhập               | nghiep van tai                   |
| Quen mat khau | Thông tin hỗ trợ kỹ thuật |                                  |
| 0282525       | 582324 S viet&fo.support  |                                  |

Công ty Cổ phần Công nghệ VietInfo

Công ty Cổ phần Công nghệ VietInfo